## Uputstvo za upisivanje u Zbirnu evidenciju poreza

## 1. Preduslovi

- a) Verzija programa Taur mora da bude 2025.1 ili novija.
- b) Korišćenje BlackCat programa
- 2. Podešavanje u programu Taur radi aktiviranja upisivanja u Zbirnu evidenciju poreza
- 3. Postupak upisivanja u Zbirnu evidenciju poreza
- 4. Napomene

## 1. Preduslovi

#### a) Verzija programa Taur

Morate koristiti verziju programa Taur bar 2025.1 ili noviju. Ako je verzija starija, uradite nadogradnju programa na aktuelnu verziju.

#### b) Korišćenje BlackCat programa

Ako već koristite ovaj program, onda ste spremni po ovom uslovu. Ako ne, konsultujte se sa podrškom oko više informacija i instalacije istog.

# 2. Podešavanje u programu Taur radi aktiviranja upisivanja u Zbirnu evidenciju poreza

Izaberite Materijalno-robno knjigovodstvo:

| (PIS                            | GLAVNI S | ADRZAJ |
|---------------------------------|----------|--------|
| FINANSIJSKO KNJIGOVODSTVO       | <u> </u> | RADI   |
| MATERIJALNO ROBNO KNJIGOVODSTVO |          | _      |
| OBRACON ZARADA                  |          |        |

Zatim izaberite Pomoćne programe, pa u spisku pomoćnih programa izaberite Podešavanje osobina dokumenata:

| MATERIJALNO | POMOCNI PROGRAMI                                                                                                    |               |
|-------------|----------------------------------------------------------------------------------------------------|---------------|
| svi 🔹       | 1 ODRZAVANJE PODATAKA ZA FOLDER: .\00012025<br>2 UPDATE STRUKTURE FAJLOVA ZA FOLDER: .\00012025<br>3 LZRADA NOVE CODINE                              | <u>s</u> tart |
|             | 4 PREUZIMANJE PODATAKA IZ PRETHODNE GODINE<br>5 PRENESI IZ PRETHODNE GODINE PODATKE IZ OVE GODI<br>6 PRENESI IZ SLEDECE GODINE PODATKE IZ OVE GODINE | <u>k</u> raj  |
|             | 7 PODESAVANJE OSOBINA DOKUMENATA<br>8 OBNAVLJANJE ZBIREVA DOKUMENATA<br>9 IZRADA POPISA ZA SVE OBJEKTE                                               |               |

Kad otvorite ovo podešavanje, u tabeli se pozicionirajte na red u kome pise Zbirna evidencija poreza.

| Ы | ~~; | ~~  | 111012110 110110           |         | ~ |     | - |
|---|-----|-----|----------------------------|---------|---|-----|---|
|   | 200 | 970 | ZBIRNA EVIDENCIJA POREZA   | ZEP     | I |     | Т |
|   | 201 | 971 | EVIDENCIJA PRETHODNOG PORE | EPP_SEF | U |     | Т |
| ٦ |     |     |                            | 5.001   |   | *** |   |

Zatim pritisnite taster F4 na tastaturi, čime otvarate tabelu za podešavanje parametara za tu vrstu dokumenta, kao slici ispod.

|   | PC | DESAVANJE PARAMETARA ZA DOKI | UMENT: ZBIRNA EVIDENCIJA POREZA (970) |
|---|----|------------------------------|---------------------------------------|
|   |    | <naziv></naziv>              | <vrednost></vrednost>                 |
| I | •  | eracuni                      | 1                                     |
|   |    | zepupis                      | 1                                     |
| I |    |                              |                                       |

Popunite je tako da stoje dva reda, kao na slici iznad. U prvom redu treba da stoji naziv **eracuni** i vrednost **1**. U drugom redu treba da stoji naziv **zepupis** i vrednost **1**.

Inače redove u ovoj kao i u bilo kojoj drugoj tabeli možete dodavati pomoću tastera F2.

## 3. Postupak upisivanja u Zbirnu evidenciju poreza na SEF-u

Otvorite Materijalno-robno knjigovodstvo  $\rightarrow$  Poslovne promene  $\rightarrow$  ZBIRNA EVIDENCIJA POREZA  $\rightarrow$  Start.

Ovim otvarate tabelu u koju upisujete iznose nabavke za prethodni poreski period i iz koje ćete moći te iznose pomoću određene Alatke da prepišete na SEF bez prijavljanja na njega.

Postoje tri koraka:

- **3b1**) **Prvi korak** je dodate pomoću tastera F2 novi red , koji će se odnositi na poreski period za koji ste uradili obračun i da popunite podatke.
- 3b2) Drugi korak jeste da te podatke upisane prethodnim koracima upišete na SEF.

#### 3b1) Prvi korak.

Pomoću tastera F2 dodajte jedan prazan red. Evo kako izgleda tabela sa primerom jednog reda I kako popuniti.

| ZB | IRNA EVIDENC    | IJA POREZA    |            |                                          |            |
|----|-----------------|---------------|------------|------------------------------------------|------------|
|    | <datum></datum> | <broj></broj> | (Godina) ^ | <datum></datum>                          | 01.07.2025 |
| Þ  | 01.07.2025      |               | 2025       | <broj></broj>                            |            |
| T  |                 |               |            | <godina></godina>                        | 2025       |
| T  |                 |               |            | <poreski period=""></poreski>            | 1          |
| T  |                 |               |            | <za mesec=""></za>                       | 7          |
| H  |                 |               |            | <1.1 Promet uz naknadu Osnovica opsta>   | 10,000.00  |
| +  |                 |               |            | <1.2 Promet uz naknadu Porez opsta>      | 2,000.00   |
| H  |                 |               |            | <1.3 Promet uz naknadu Osnovica posebna> | 10,000.00  |
| +  |                 |               |            | <1.4 Promet uz naknadu Porez posebna>    | 1,000.00   |
| H  |                 |               |            | <2.1 Avans osnovica opsta>               |            |
| +  |                 |               |            | <2.2 Avans porez opsta>                  |            |
| +  |                 |               |            | <2.3 Avans osnovica posebna>             |            |
| _  |                 |               |            | <2.4 Avans porez posebna>                |            |

#### Evo pojašnjenja kolona:

- U kolonu **Datum** upišite datum kad radite upis u ovu Evidenciju ili bilo koji datum koji se odgovara poreskom obračunu.
- U kolonu **Broj** upišite broj zapisa. Ako se radi o obračunu za juli za 2025.godinu, onda upišite npr: 7/2025
- U kolonu Godina upišite godinu na koju se odnosi zapis.
- U kolonu Poreski period upišite 1 ako je obracun mesečni ili 3 ako je obracun tromesečni.
- U kolonu **Mesec** upišite sledeće: ako je obračun mesečni (tj ako je upisali 1 u Poreski period) tada ovde upišite redni broj meseca (1,...12)

ako je obračun tromesečni (tj ako je upisali 3 u Poreski period) tada ovde upišite redni broj meseca (1,...12) tada ovde upišite: 3 za prvi kvartal ili 6 za drugi ili 9 za treći ili 12 za četvrti , tj redni broj poslednjeg meseca u tom kvartalu.

- U kolone numerisane rednim brojevima pocev od 1.1 pa zakljucno sa 9.12 upisite potrebne iznose.
- U kolone Elektronski status, Elektronski ID i Elektronsku napomenu nemojte ništa da upisujete.
- U kolonu Vaša napomena možete upisati neku napomenu po vašoj želji.

## 3b2) Drugi korak.

Ovaj korak služi da iznose iz tabele -> upišete na SEF, a bez da se prijavljujete na njega (na SEF).

Proverite da li je BlackCat aktivan. Ako nije, aktivirajte ga.

## $Otvorite Alatke \rightarrow Elektronski upis u Zbirnu evidenciju poreza na SEF-u.$

Pojaviće se dijalog prozor, u kome izaberite Start.

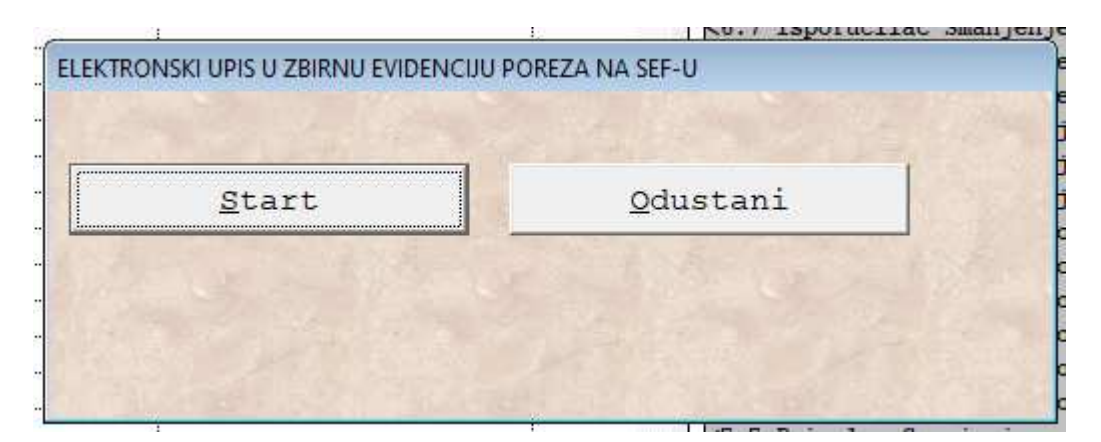

Kad je postupak uspesno zavrsen, pojavice se sledeci prozor sa porukom:

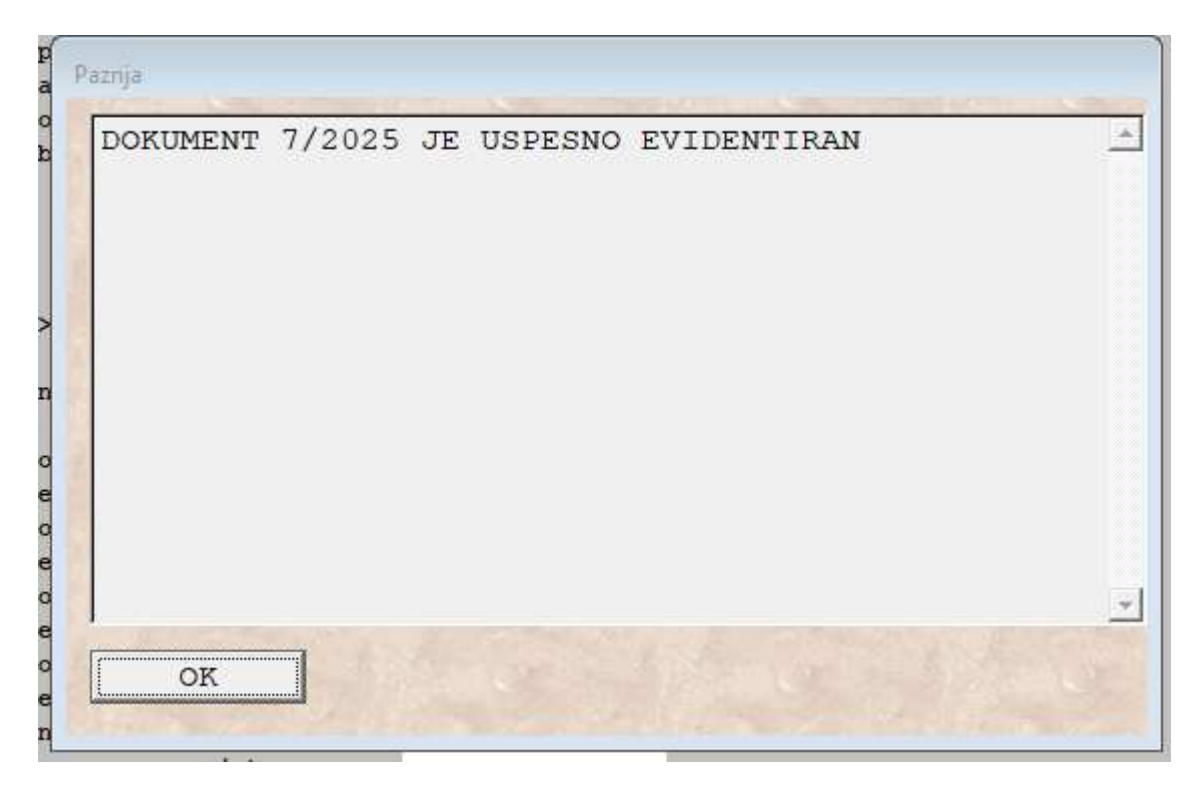

## 4. Napomene

Nakon sto uspesno upisete podatke sa tabele u Zbirnu evidenciju poreza na SEF-u, moguce je da se pojavi situacija da treba da otkazete taj upis. Kad se desi da to zatreba, onda koristite Alatke → otkazi elektronski zapis u Zbirnoj evenciji poreza. Pojavi se prozor sa donje slike. Oznacite ZEP\_OTKAZI pa izaberite Start za otkazivanje.

| ZEP_STATUS | Start   |
|------------|---------|
| EP_OTKAZI  | Deare   |
|            |         |
|            | dustani |
|            |         |

Kod koriscenja alatki za upis u Evienciju zbirnog poreza I za otkazivanje, BlackCat mora da bude aktivan.